# **Step-by-Step Instructions for the Parent PLUS Loan**

Log-into Student Loans.Gov

www.studentloans.gov

#### **Click the Sign In Button**

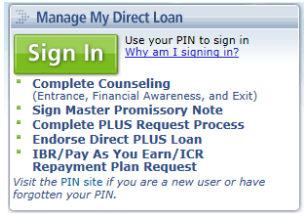

#### Enter your (the parent's) information

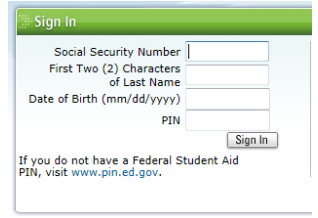

### **Click Request a Direct PLUS Loan**

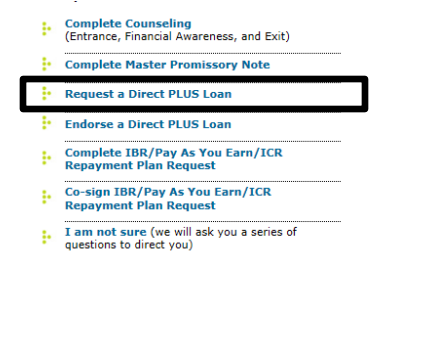

## **Click Parent PLUS**

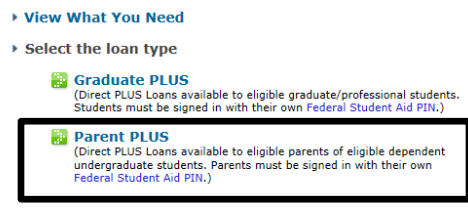

#### Complete the application (4 steps).

At the end it will let you know if the application was approves or decline.